## 常州人力资源市场 2020/12/16 17:56来源:常州人力资源市场

"常州人社"APP

@灵活就业人员

现在办理参保登记、缴费

在手机APP上就能轻松完成

那么具体怎么操作呢?

今天,人社君"手把手教给大家"

常见问题问答

Q1

哪些人属于灵活就业人员?

答:指以非全日制、临时性和弹性工作等灵活形式就业的人员。

Q2

手机APP申报需符合什么办理条件?

答:年满16周岁,且男未满60周岁、女未满55周岁,为本市户籍或居住地为本市的我省户籍人员。

Q3

灵活就业人员手机APP申报可以办理哪些业务?

答:可办理参保登记、缴费。

Q4

灵活就业人员办理手机APP申报业务前需办理什么手续?

答:需办理个人账户注册和实名认证手续。

Q5

灵活就业人员如何通过手机APP办理参保登记手续?

答:登录"常州人社APP" → "就业云服务" → "代理及档案服务" → "灵活就 业参保"。具体流程可见后文附图

Q6

申报的灵活就业人员缴费方式有哪些?

答:在参保登记申请审核通过后,可通过银行卡扣、微信、支付宝等方式缴费。对 采用银行卡扣方式的,须持银行卡和本人有效身份证件前往银行网点签订扣费协议 (推荐使用江苏省社会保障卡,原已签订协议的不用重复签订);采用微信支付宝 方式缴费的,可通过微信小程序或支付宝首页搜索"江苏税务社保缴纳"办理缴费 。

Q7

灵活就业人员可以在手机APP上办理社保补缴、停保手续吗?

答:不可以。目前手机APP上只能办理正常参保,如果涉及补缴、停保需至本人所 委托代理的劳动就业管理机构窗口办理。

Q8

可以通过哪些渠道咨询参保、缴费情况?

答:如需了解我市灵活就业人员参保登记相关业务,可致电12333;如需了解灵活就业人员社保选档缴费相关业务,可致电96888732咨询。

手机APP操作流程

一、参保登记

## PART-1

申请人登录"常州人社APP"。

PART-2

首次登录人员必须进行"用户注册"。

PART-3

注册成功后,进入"就业云服务"→"代理及档案服务"→"灵活就业参保"。

PART-4

进入"灵活就业参保",阅读"灵活就业人员参保登须知"(请务必仔细阅读), 点击"同意"。

PART-5

进入参保登记页面,页面展示申请人基本信息,申请人点击选择参保险种及缴费档次。"养老保险"有五档,分别显示为"一档"、"二档"、"三档"、"四档"和"五档",如不选择参加养老保险请点击"无"。"医疗保险"仅有第五档,如不选择参加医疗保险请点击"无"。

PART-6

上传身份证(正、反面)、户口薄(首页和本人信息所在页)或居住证资料,完成 后点击"上传"。

PART-7

查看核对申请信息确认后,点击"提交申报",参保登记申请即完成。

PART-8

受理机构会在1-2个工作日内发送短信告知"审核通过"或"审核不通过"信息。 审核通过后申请人须详细阅读《劳动事务代理人员须知》,并可打印《常州市劳动 事务代理申请登记表》。

二、 缴费方式

办理参保登记后,缴费人可通过银行卡签约扣费、微信支付宝缴费等方式办理缴费。

(一)银行卡签约缴费(主要方式)

缴费人应及时领取省社保卡,携带身份证原件,前往对应银行网点办理金融功能激活、签订扣缴协议手续。

(二)微信缴费

PART-1

扫描下方小程序码,或者在微信小程序界面输入"江苏税务社保缴纳",进入"江苏税务社保缴纳",进入"江苏税务社保缴纳",小程序。

PART-2

点击"立即授权",进入授权页面,需授权该小程序获取用户信息,授权成功后进入首页面。

PART-3

点击"实名认证",进入实名认证界面,输入姓名、手机号码以及身份证号码,点击确认。

PART-4

进入人脸核验界面,点击"继续"进行人脸识别,根据要求完成人脸核验后,系统会提示"已通过人脸核验",功能按钮也同步生效。

PART-5

点击"缴费",进入到缴费页面,勾选缴费项目,点击"一键缴费",进行缴费。

如果您是为他人进行缴费,则点击"切换缴费人",进入缴费人管理界面,点击"添加他人身份信息",创建、录入缴费人员信息。

切换到他人信息界面后,点击"代人缴费",勾选缴费项目,点击"一键缴费", 进行缴费。

PART-6

缴费完成后,会有"支付成功"的界面,点击"完成"后,会回到小程序界面,提示"缴费成功"。

(三)支付宝缴费

PART-1

支付宝首页搜索"江苏税务社保缴纳",进入"江苏税务社保缴纳"小程序。

PART-2

进入授权页面,点击"同意",进入首页面。

PART-3

点击"身份证号码",进入缴费界面。

PART-4

选中待缴纳的社保费,点击"去支付",进行缴费。

PART-5

如果您是为他人进行缴费,点击"为他人缴费",输入正确的缴费人信息并确认, 重复第四步中的操作进行缴费。

(四)银联POS机刷卡

缴费人可以持银联卡至税务部门设立在各级劳动(人事)事务代理机构或办税服务 大厅的窗口用POS机刷卡缴费。

(五)银行柜面缴费

持本人身份证到各银行网点查询缴费。中国银行、农业银行、工商银行、建设银行 、交通银行、江苏银行、江南银行、邮储银行各网点均支持现金缴费功能。

(来源:常州人社)

编辑: